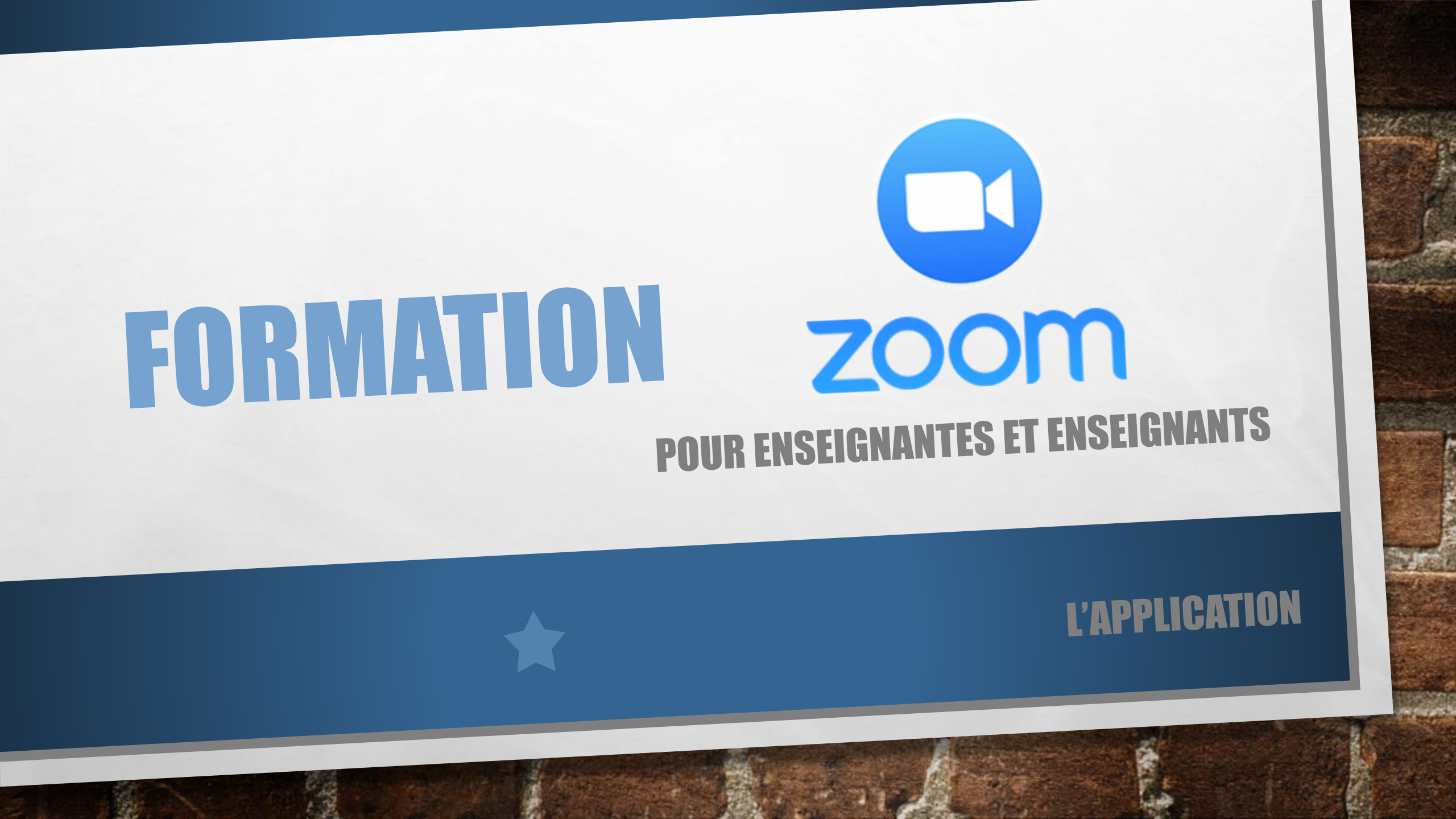

# TÉLÉCHARGER L'APPLICATION **Client Zoom (https://zoom.us/download )**

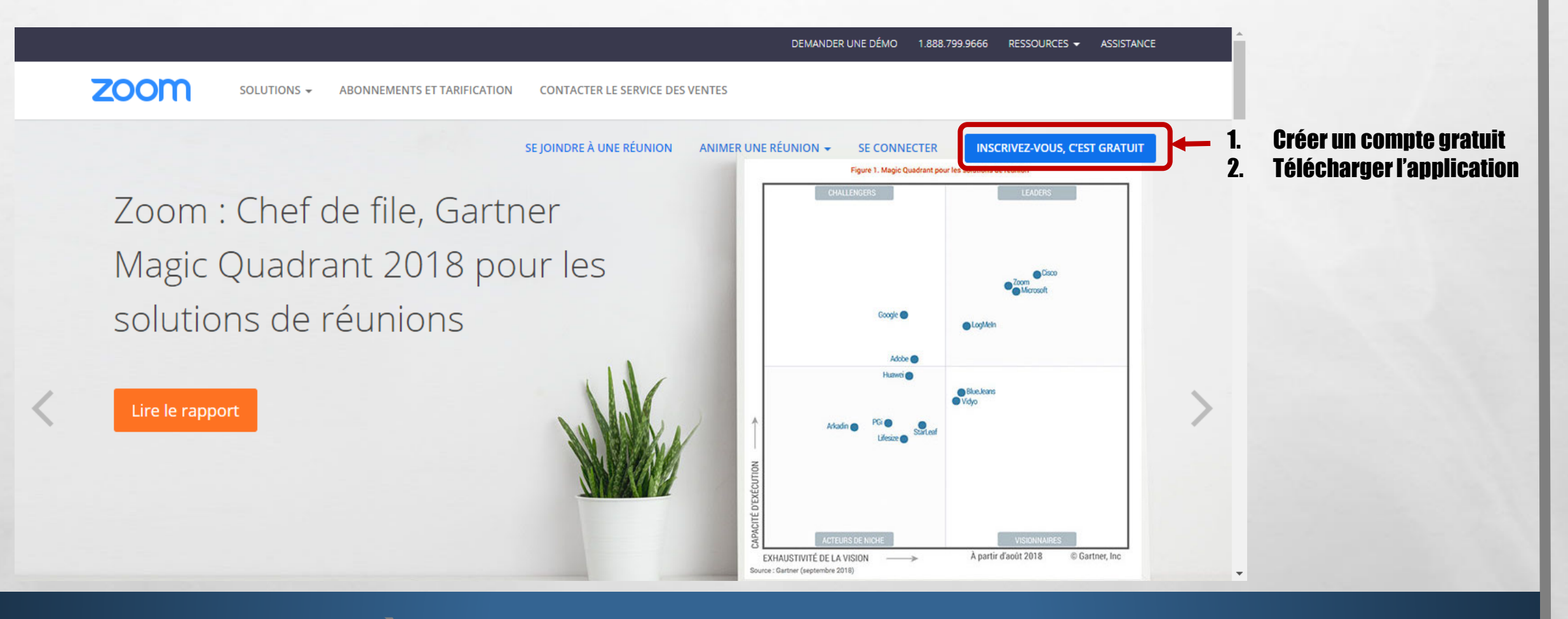

# **VOUS AUREZ DROIT À UN COMPTE ZOOM PRO POUR ENSEIGNER**

# MODIFIER LES OPTIONS

1.55

### Sur votre compte: sélectionnez « Paramètres de réunion »

100

THE FOR LONG THE

|                                                                         |                                   |                                   |                                                 | DEMANDER UNE DÉMO                                                                                                    | ) 1.888.799.0125 RESSOURCES 🛩 ASSIST | ANCE                                                             |
|-------------------------------------------------------------------------|-----------------------------------|-----------------------------------|-------------------------------------------------|----------------------------------------------------------------------------------------------------|--------------------------------------|------------------------------------------------------------------|
| Z                                                                       |                                   | NEMENTS ET TARIFICATION CONTACTER | R LE SERVICE DES VENTES                         |                                                                                                    |                                      |                                                                  |
| - (                                                                     | Profil Réunion Enre               |                                   | PROGRAMMER UNE RÉUNION<br>Téléphone             | N SE JOINDRE À UNE RÉUNION ANIN                                                                                                    |                                      | CTER                                                             |
| •(                                                                      | Paramètres de réunion<br>Réunions | Programmer la réunion             | Programmer la réunion                           |                                                                                                    |                                      |                                                                  |
|                                                                         | Enregistrements <b>Z</b>          | En réunion (avancé)               | Fonctionnalités<br>Vidéo de l'animateur         | St                                                                                                    |                                      |                                                                  |
|                                                                         | Gestion de compte                 |                                   |                                                 |                                                                                                    | DEMANDER UNE DÉMO 1.888.7            | 199.0125 RESSOURCES - ASSISTANCE                                 |
| SOLUTIONS - ABONNEMENTS ET TARIFICATION CONTACTER LE SERVICE DES VENTES |                                   |                                   |                                                 |                                                                                                    |                                      |                                                                  |
|                                                                         |                                   | Progra                            | ammer la réunion                                | Commande à distance                                                                                                    | WP& Agely& BÉUN ANTER UNE RÉ         |                                                                  |
|                                                                         |                                   | En réi                            | union (base)                                    | n (base)<br>n (avancé)<br>n de courriels<br><b>Retour non verbal</b><br>Les participants à une réunion peuvent donner un retour verbal et<br>exprimer leurs opinions en cliquant sur les icônes qui se trouvent |                                      |                                                                  |
|                                                                         |                                   | En réu<br>Notifi                  | union (avancé)<br>cation de courriels <b>3.</b> |                                                                                                    |                                      | Modifié Réinitialiser<br>n retour verbal et<br>; qui se trouvent |
|                                                                         |                                   | Autre                             | s                                               | dans le panneau des participants. 🗹                                                                                                    |                                      | /                                                                |
|                                                                         |                                   |                                   |                                                 | Rejoignez différentes réunions sim<br>de bureau                                                                                                    | ultanément sur votre ordi 🔵          |                                                                  |
|                                                                         |                                   |                                   |                                                 | Autoriser l'utilisateur à reioindre simult                                                                                                    | anément plusieurs réunions           |                                                                  |

# DÉMARRER VOTRE COURS

1.38

- A.

into the Long of the

### **Client Zoom (**<u>https://zoom.us/download</u>)

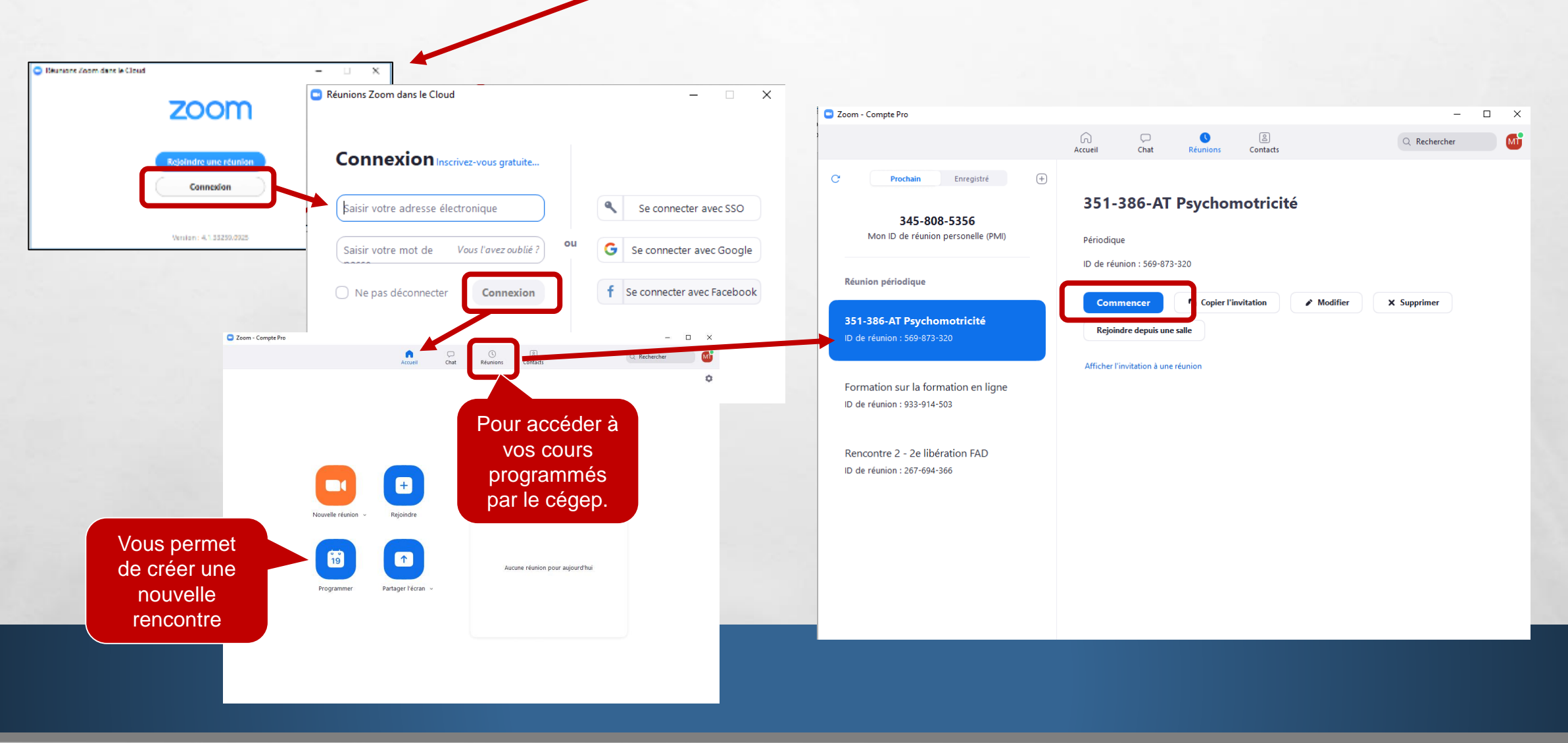

Service of

DÉMARRER UNE RENCONTRE POUR UN ÉTUDIANT

100

which is the form the set

### **Client Zoom (**<u>https://zoom.us/download</u>)

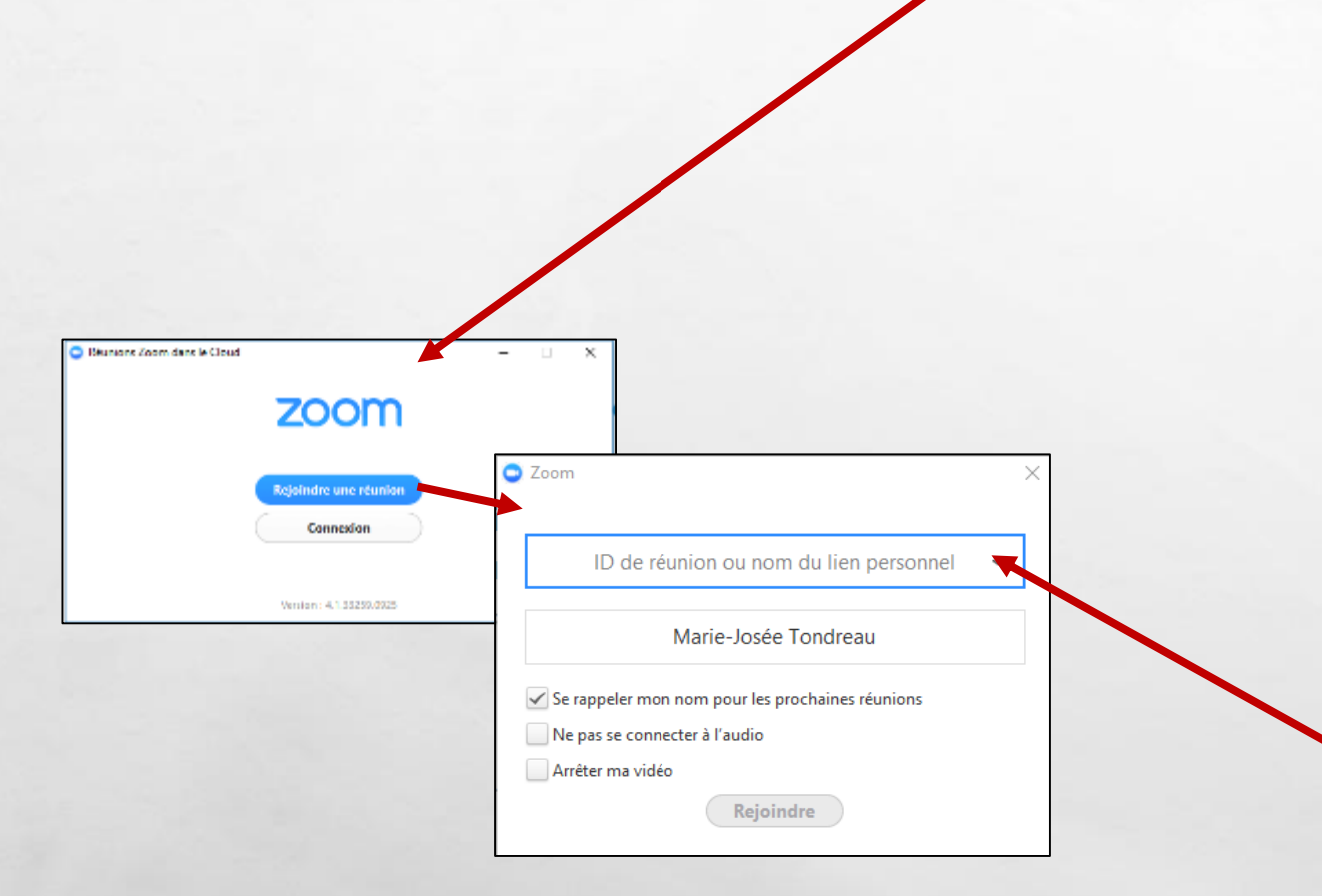

#### zoom

#### Bonjour,

Les Zoomroom6 suivantes sont réservées :

Rouyn-Noranda : 4136

Amos: 4060

Val-d'Or : 3233

#### Joindre la réunion Zoom

Touchez l'écran Canada: +18475580588\_852327388# une fois sur votre téléphone : URL de réunion : https://ugat.zoom.us/j/852327388

#### Rejoindre par téléphone

Nº, de réunion

Pour une meilleure qualité, composez un numéro basé sur votre emplacement actuel. Semposez le : Canada:+1 847 558 0588

852 327 388 -Numéro de la réunion

Web #

### LA PAGE D'ACCUEIL DE L'APPLICATION ET CHANGER LA LANGUE

#### **Paramètres**

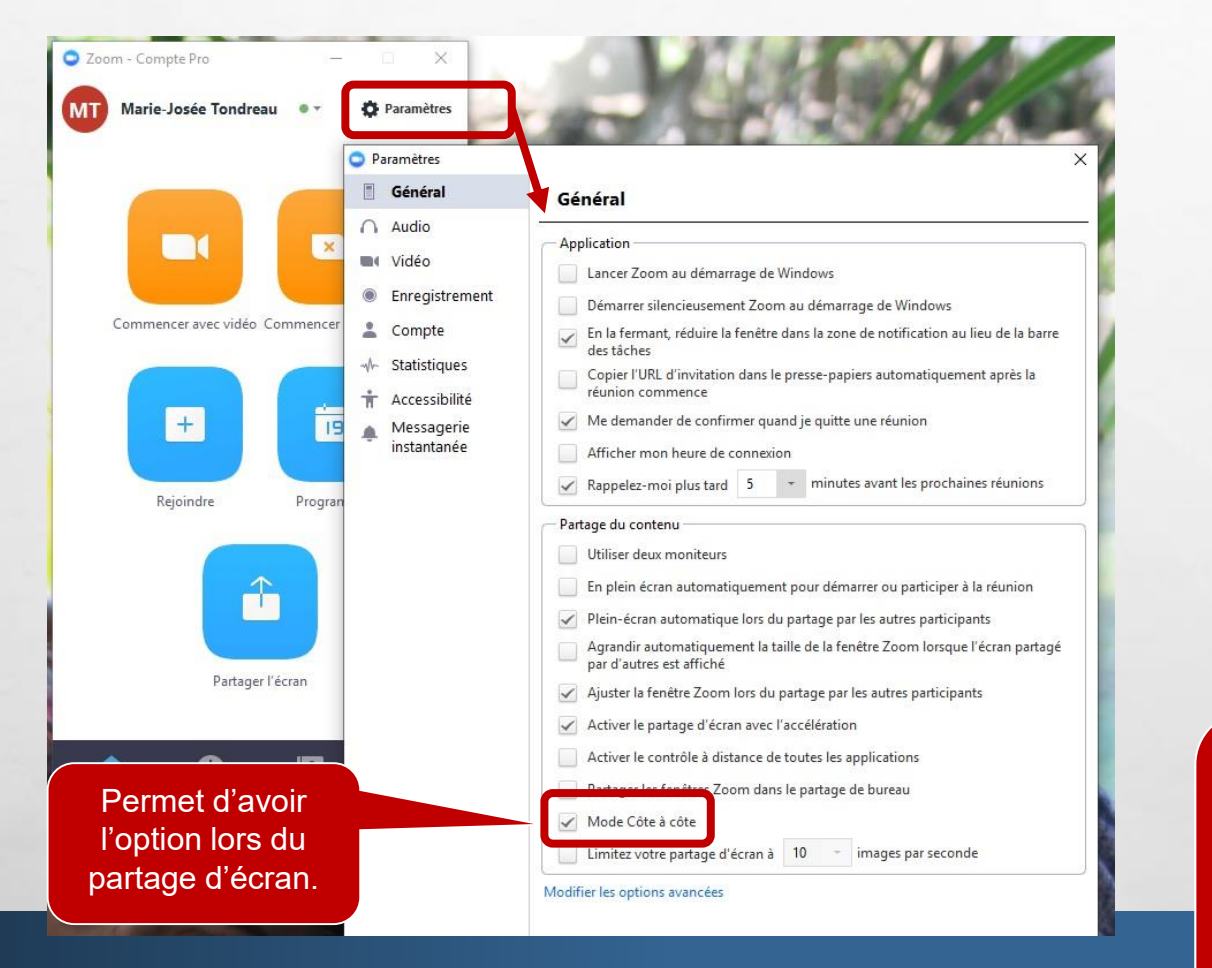

1.

Langues

changer de langue.

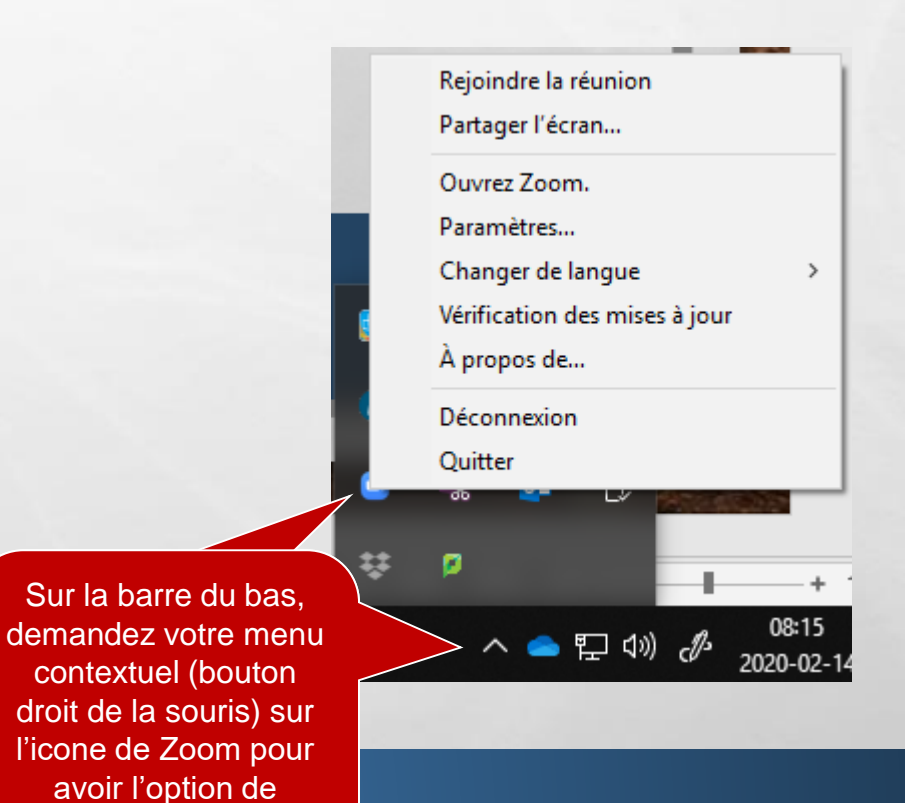

# LA PAGE D'ACCUEIL DE L'APPLICATION – COMPTE PRO

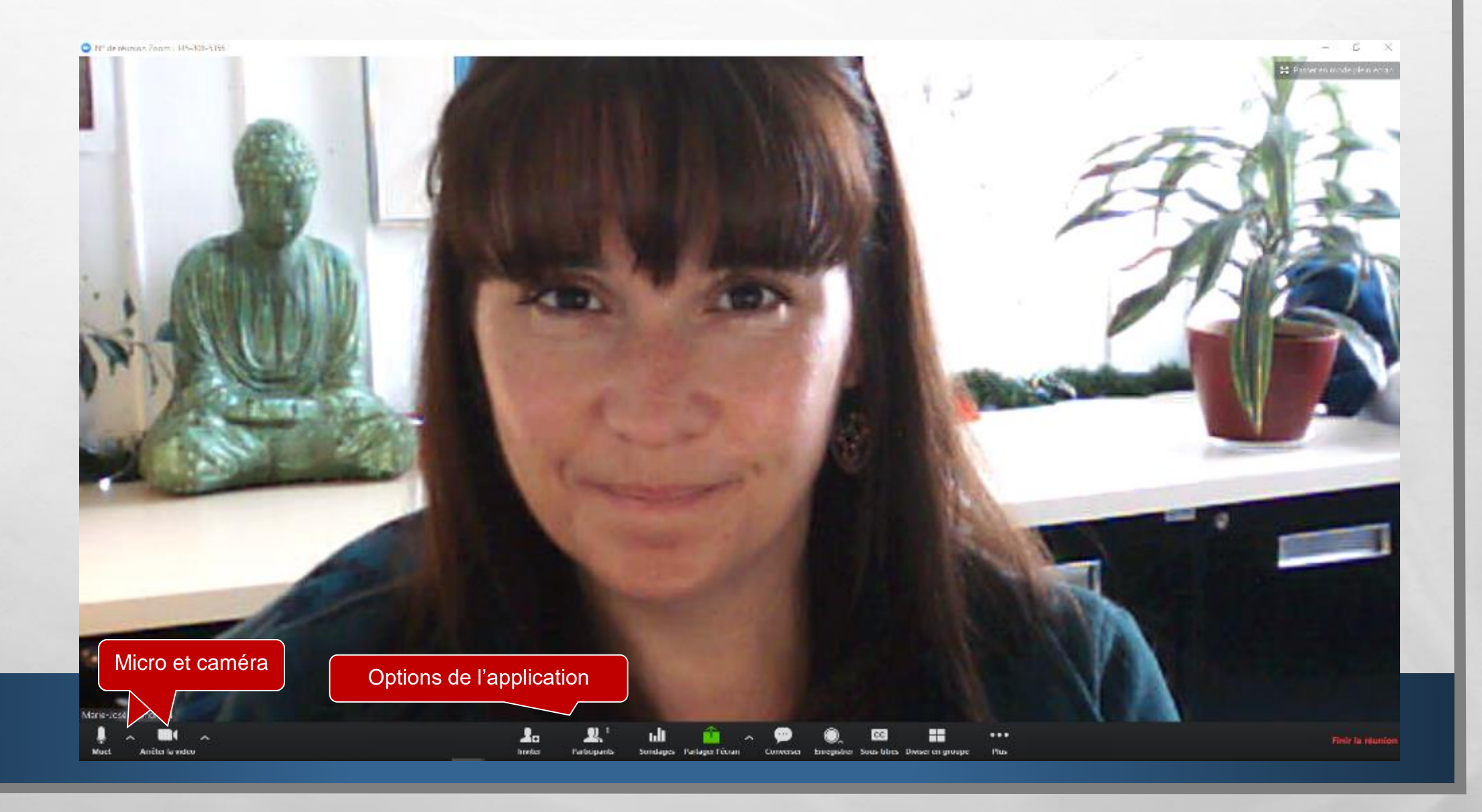

# LES OPTIONS - MICRO ET CAMÉRA

1.54

![](_page_7_Figure_1.jpeg)

A CONTRACT OF A CARL

-7 18

-

Web #

# OPTIONS DU PRÉSENTATEUR Version pro

LES OPTIONS SUPPLÉMENTAIRES POUR LE GESTIONNAIRE DE LA RENCONTRE

![](_page_9_Picture_1.jpeg)

No.2

1.55

- **1** 

市长 东西人名英国卢尔德

# LES OPTIONS SUPPLÉMENTAIRES POUR LE GESTIONNAIRE DE LA RENCONTRE Partager l'écran

| De base Avancé                                      | Sélectionnez une fenêtre ou une application que vous souhaitez partager           De base         Avancé                                                                                                    | ×                                                                                                    |
|-----------------------------------------------------|----------------------------------------------------------------------------------------------------|----------------------------------------------------------------------------------------------------|
| Écran principal Tableau blanc                       | Portion d'écran () Uniquement le son de l'ordinal Contenu de la deuxième camé                                                                                                    |                                                                                                    |
| tenseignements sur la ré Options participants zoo 🐼 | Mise à jour.                                                                                                    |                                                                                                    |
|                                                     | Affiche Partager le son de l'ordinateur Optimiser pour un clip vidéo plein écran                                                                                                    | Partager l'écran                                                                                                    |
| Document1 - Word W Skype Entreprise S               | Partager l'écran                                                                                                    |                                                                                                    |
| upe Plus                                            |                                                                                                    |                                                                                                    |
|                                                     | Image: bit de la base   Image: bit de la base   Image: bit de la ba | <pre>kick of year of year of y</pre> |

F 38

- **1** 

the state that the

## LES OPTIONS SUPPLÉMENTAIRES POUR LE GESTIONNAIRE DE LA RENCONTRE Annotation lors du partage

![](_page_11_Figure_1.jpeg)

instantion in the second states

100

Web #

# PARTAGE D'ÉCRAN – SUR LE TABLEAU INTERACTIF

#### Dans les documents office (Word, Excel)

1.54

![](_page_12_Figure_2.jpeg)

THE REAL PROPERTY AND

Web #

## LES OPTIONS SUPPLÉMENTAIRES POUR LE GESTIONNAIRE DE LA RENCONTRE Contrôle à distance

![](_page_13_Picture_1.jpeg)

No.

- A.

# MODE CÔTE À CÔTE

![](_page_14_Figure_1.jpeg)

1.50

100

CONTRACTOR DATE

#### Lors de partage d'écran, vous pouvez changer la visualisation des caméras avec l'option « mode côte à côte ».

| ofte aux lettres actuelle | Annoter                             | Vous vovez actuellement l'écran de Marie, Josée Tondreau      | Options d'affichage V | Later were worked and the second second second second second second second second second second second second s                                                                                                    |
|---------------------------|-------------------------------------|---------------------------------------------------------------|-----------------------|----------------------------------------------------------------------------------------------------|
|                           | Ouitter le mode plein écran         | Tous to pac occurrence occurrence and commence above fundread | options d anichage    | Affichage intervenant 🕺 🎇 Quitter le mode plein écran                                                                                                    |
| CATÉGORIES                |                                     |                                                               |                       |                                                                                                    |
|                           | Mode Côte à côte                    |                                                               | _                     |                                                                                                    |
|                           |                                     |                                                               |                       |                                                                                                    |
|                           |                                     |                                                               |                       | Sta Con                                                                                                    |
|                           |                                     |                                                               |                       |                                                                                                    |
|                           |                                     |                                                               |                       | N/ I I I I I I                                                                                                    |
|                           |                                     |                                                               |                       |                                                                                                    |
|                           |                                     |                                                               |                       |                                                                                                    |
|                           |                                     |                                                               |                       |                                                                                                    |
|                           |                                     |                                                               |                       |                                                                                                    |
|                           | <b>Écran na</b>                     | rtaué                                                         | Marie-Josée Tondreau  |                                                                                                    |
|                           |                                     |                                                               |                       |                                                                                                    |
|                           |                                     |                                                               |                       |                                                                                                    |
| 1000                      | Perme                               | et de personnaliser la                                        | T                     | 1-AL                                                                                                    |
|                           | grand                               | deur des caméras. Il                                          |                       |                                                                                                    |
|                           | pern                                | net aussi de voir 15                                          |                       |                                                                                                    |
|                           | pers                                | onnes au lieu de 5.                                           |                       |                                                                                                    |
|                           | Cett                                | e option fonctionne                                           |                       |                                                                                                    |
|                           | × lorsqu'                           | l y a un seul moniteur                                        |                       | and the second second s |
|                           | Cliquer pour se joindre à l'audio à | votre ordinateur.                                             | Frédérique Danis      | Here and the second                                                                                                    |
|                           |                                     |                                                               |                       |                                                                                                    |

# LES OPTIONS SUPPLÉMENTAIRES POUR LE GESTIONNAIRE DE LA RENCONTRE Converser

![](_page_15_Figure_1.jpeg)

的主义的人物和现代的基

Web #

# LES OPTIONS SUPPLÉMENTAIRES POUR LE GESTIONNAIRE DE LA RENCONTRE Enregistrer

![](_page_16_Figure_1.jpeg)

1207

Mercel.

1.5

200

South States Party States & Carde

![](_page_17_Figure_0.jpeg)

÷.,

# LES OPTIONS SUPPLÉMENTAIRES POUR LE GESTIONNAIRE DE LA RENCONTRE DIVISER EN GROUPE – POINT DE VUE DE L'ENSEIGNANT

![](_page_18_Figure_1.jpeg)

in the Carolina March

1.50

100

100

Web #

# LES OPTIONS SUPPLÉMENTAIRES POUR LE GESTIONNAIRE DE LA RENCONTRE DIVISER EN GROUPE – POINT DE VUE DE L'ÉTUDIANT

![](_page_19_Picture_1.jpeg)

# **DEMANDE D'AIDE**

#### Côté étudiant

1.54

滚,

![](_page_20_Figure_2.jpeg)

Shires State Date States

Web #

1

# LES OPTIONS SUPPLÉMENTAIRES POUR LE GESTIONNAIRE DE LA RENCONTRE METTRE FIN AUX RENCONTRES D'ÉQUIPE

Côté étudiant

Nom de l'équipe

Х

#### Côté enseignant

![](_page_21_Figure_2.jpeg)

# OPTIONS DU PARTICIPANT VERSION GRATUITE

# LEVER LA MAIN/DEMANDER LA PAROLE

- **1** 

![](_page_23_Picture_1.jpeg)

![](_page_23_Picture_2.jpeg)

# DROITS D'UN PARTICIPANT ET ACTIONS

![](_page_24_Picture_1.jpeg)

A CONTRACT OF A CONTRACT OF A CONTRACT OF A CONTRACT OF A CONTRACT OF A CONTRACT OF A CONTRACT OF A CONTRACT OF

1987

Web.

# PARTAGE D'ÉCRAN DU POINT DE VUE DE L'ÉTUDIANT

![](_page_25_Figure_1.jpeg)

The second second second second second

198

Web #

![](_page_26_Picture_0.jpeg)

**Pour de l'aide:** 

### 1. Veuillez communiquer avec le soutien informatique de cégep

• Numéro de poste: 1010

- 2. Julie Denis (technicienne en technopédagogie)
  - julie.denis@cegepat.qc.ca
  - 819-762-0931 poste 1634